# HOW TO RECONNECT TABLET TO WIFI

When the WiFi icon is crossed out, the connection to WiFi has been interrupted. To reconnect your tablet, please follow the steps below.

| 🗊 Get Free Rewards                                                             |   |                          |     |  |  |  |
|--------------------------------------------------------------------------------|---|--------------------------|-----|--|--|--|
| Please Enter your Phone#<br>(e.g. 321-456-7890)<br>Phone# used as ID. No spam. | 1 | 2                        | 3   |  |  |  |
|                                                                                | 4 | 5                        | 6   |  |  |  |
| Submit                                                                         | 7 | 8                        | 9   |  |  |  |
| Clear                                                                          | 0 | $\langle \times \rangle$ |     |  |  |  |
| rest v2.3.01                                                                   |   |                          | • 🗙 |  |  |  |

## STEP 1

Restart your tablet, pressing the On/Off button for a few seconds.

Locate the On/Off button as shown in the picture.

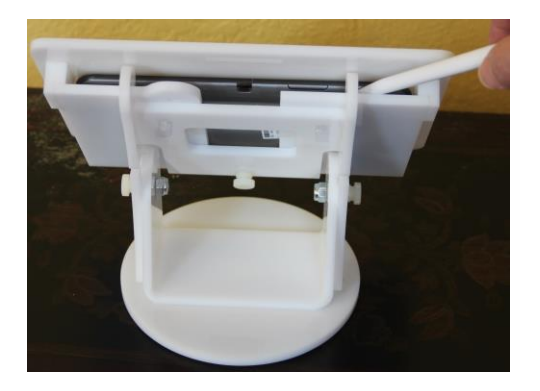

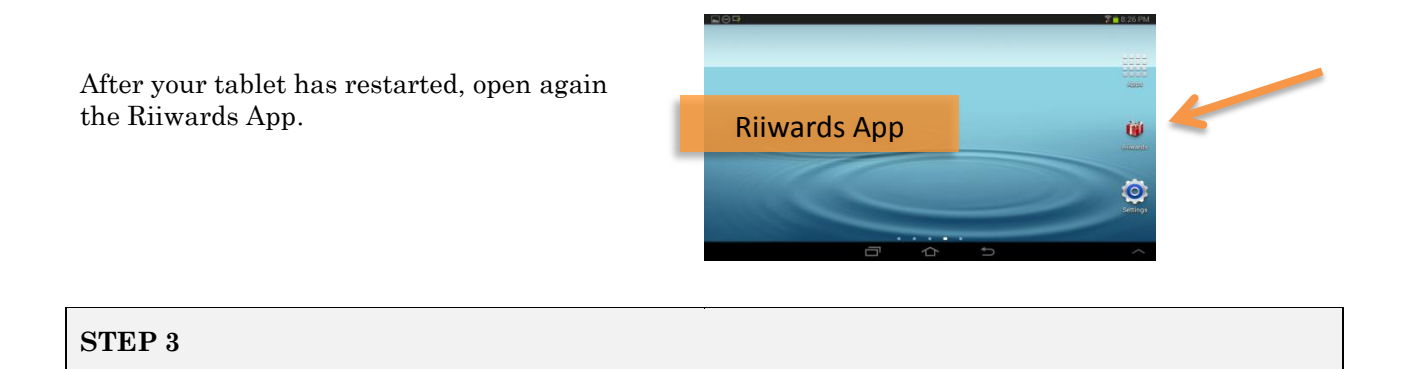

If Step 1 and Step 2 do not successfully reconnect your tablet, please restart your wireless router.

STEP 4

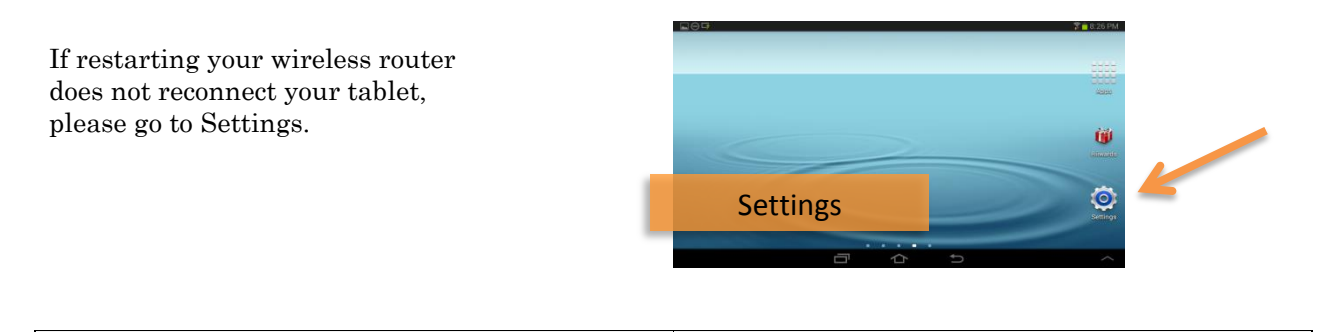

## STEP 5

Start Settings and select WiFi.

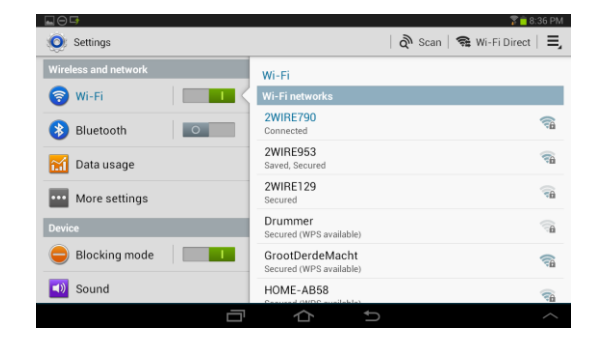

Select Wifi-Network; enter password. When the connection

is established, touch the Home button to return to the main screen.

|                      |          |          | 8.27 PM            |  |
|----------------------|----------|----------|--------------------|--|
| O Settings           | 2WIBE790 |          | 😪 Wi-Fi Direct   🚍 |  |
| Wireless and network |          |          |                    |  |
| 🗑 Wi-Fi              | Password |          |                    |  |
| Bluetooth            | Cancel   | Connect  | <u></u>            |  |
| -                    | AWINET   | 4.7      |                    |  |
| 1 2                  | 3 4 5    | 6 7 8    | 9 0                |  |
| q w e                | r t y    | u i o    | р 🛃                |  |
| a s                  | d f g    | h j k    | Done               |  |
| t z x                | c v b    | n m ,!   | .? 🕇               |  |
| SYM 🔅 🗂              | Englist  | ius)<br> | Ê                  |  |
|                      |          | Ct 1     |                    |  |

### STEP 7

Touch Riiwards icon to start the Riiwards App and main screen appears.

| 🔴 Get Free Rewards                                                             |   |                          |     |  |  |  |
|--------------------------------------------------------------------------------|---|--------------------------|-----|--|--|--|
| Please Enter your Phone#<br>(e.g. 321-456-7890)<br>Phone# used as ID. No spam. | 1 | 2                        | 3   |  |  |  |
| 800-111-0010                                                                   | 4 | 5                        | 6   |  |  |  |
| Submit                                                                         | 7 | 8                        | 9   |  |  |  |
| Clear                                                                          | 0 | $\langle \times \rangle$ |     |  |  |  |
| Demo Restaurant, v2.2.9                                                        |   |                          | • 😤 |  |  |  |

### **STEP 8**

If the WiFi connection still cannot be reestablished, please email <u>support@riiwards.com</u> for further assistance.